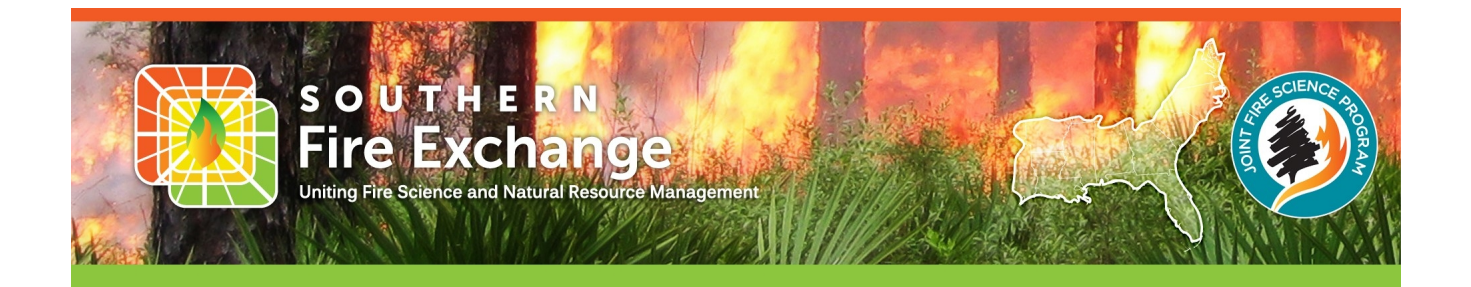

# Accessing the Regional Fire Science Publications Database

(last updated: 24-Jul-2020)

In its effort to improve access to and usefulness of southern fire science information, the Southern Fire Exchange (SFE) has created a publicly accessible database of useful fire science and natural resource management publications. Through this capability, scientists, land managers, and other interested stakeholders can search, browse, and monitor the latest fire related research impacting the southern United States. Below is a tutorial to help navigate and take advantage of the compiled publications.

The database can be accessed in 3 ways:

- 1. From the SFE website via a Search Bar.....1-3
- 2. <u>From the SFE website via a Dropdown</u>......4
- 3. <u>Through Zotero</u>......5-9

# Access From the SFE website via a Search Bar

To locate this option, navigate in your web browser to the SFE's website (<u>https://southernfireexchange.org/</u>). Once there, click on the **Publications & Research** tab of the Main Menu. Note that you should not be clicking on any drop down options but on the main tab itself.

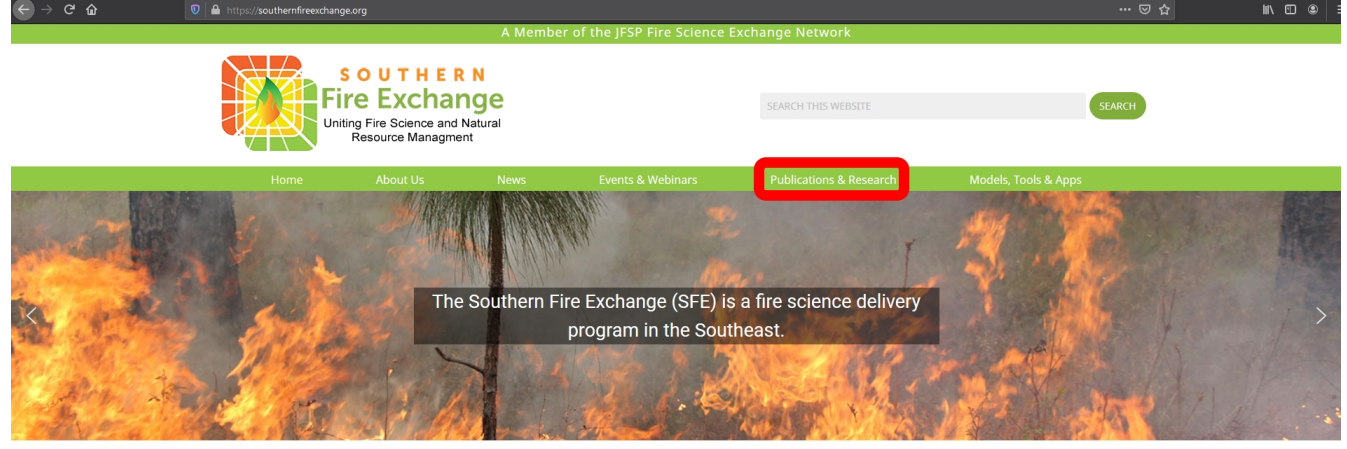

### SOUTHERN FIRE EXCHANGE

The Southern Fire Exchange (SFE) is a fire science delivery program in the Southeast, funded by the Joint Fire Science Program in agreement with the <u>United States</u> <u>Forest Service</u>, <u>Southern Research Station</u>. With our <u>key partners</u>, we strive to improve access to and usefulness of southern fire science information and offer opportunities for the fire community to interact and learn from one another.

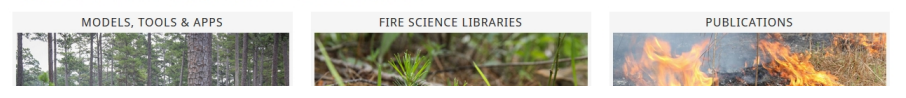

On the right pane, click the Regional Fire Science Publications link.

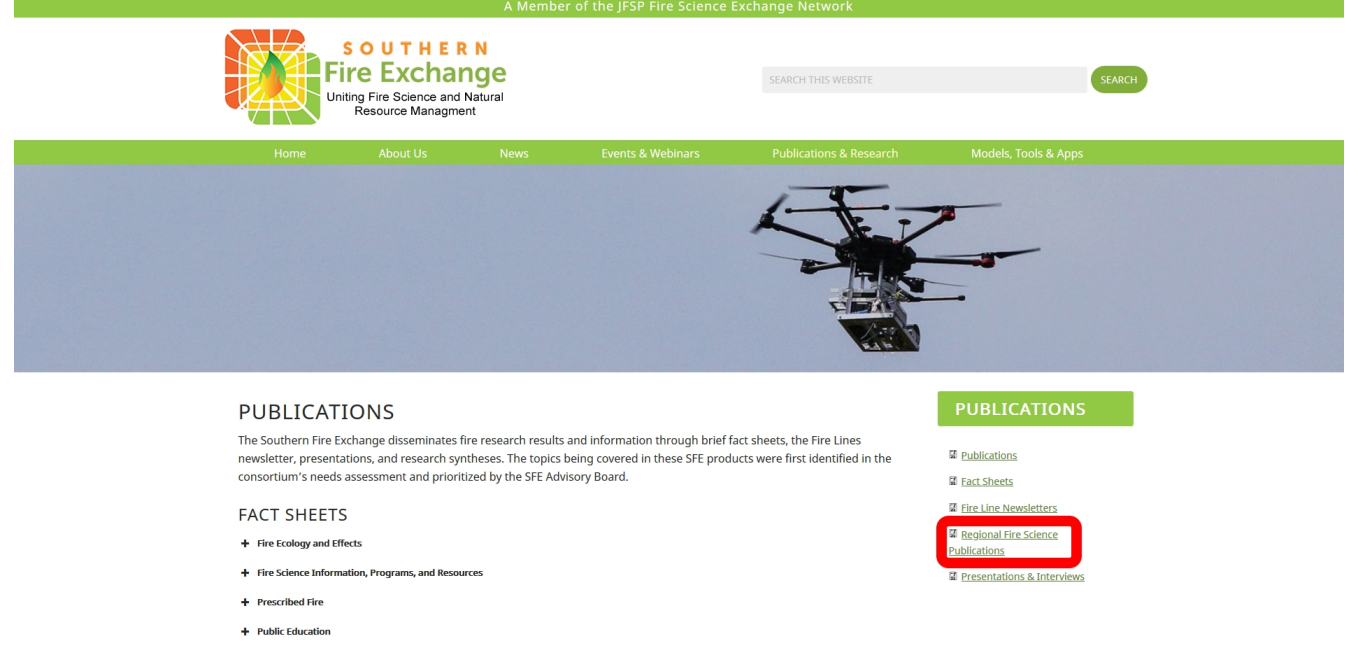

As a shortcut, you can follow this link or type in the URL

(https://southernfireexchange.org/publications/regional-fire-science-pubs-searchbar/). Once here you will see the search bar in the center of the page and two "search by" options. Search by **ITEM** is the default and searches the entire reference entry for your term (i.e. title, author, abstract, keywords, etc.). Search by **TAG** searches only the tags/keywords associated with each reference (e.g. Open Access, fire, longleaf pine, etc.). Select the "search by" term you would like to use and then type your search word(s) into the text field above. You may see a spinning symbol appear for a few seconds while the database is being searched.

| A Member of the JFSP Fire Science Exchange Network |                                                               |                                                                   |                                                                     |                                                      |                            |                          |  |  |
|----------------------------------------------------|---------------------------------------------------------------|-------------------------------------------------------------------|---------------------------------------------------------------------|------------------------------------------------------|----------------------------|--------------------------|--|--|
|                                                    | Fi                                                            | OUTHER<br>re Exchar<br>ing Fire Science and I<br>Resource Managme | R N<br>IGE<br>Natural<br>nt                                         |                                                      | SEARCH THIS WEBSITE        | SEARCH                   |  |  |
|                                                    |                                                               |                                                                   |                                                                     |                                                      |                            |                          |  |  |
| Search Box                                         | REGIONAL<br>Publication list is also<br>Search the Fire Lines | FIRE SCIEN                                                        | CE PUBLI<br>ero at: <u>https://www</u><br>arch via a <u>dropdow</u> | CATIONS<br>w.zotero.org/groups/2521811/sc<br>m.menu) | uthern_fire_publications   | PUBLICATIONS             |  |  |
| Search By                                          |                                                               | Bridging th                                                       | Sea                                                                 | rching                                               | Resource Management in the | resetuations a museurens |  |  |
|                                                    |                                                               | Bridging th                                                       | e Gap between                                                       | Fire Science and Natural                             | Resource Management in the | South                    |  |  |

Once found, the references fitting the search term will be displayed below the search bar. Results are ordered by year of publication with the most recent being listed first. At the end of each reference, you will typically see two links. The first is a URL to the publication's website where you can download the publication (i.e. some are behind paywalls). To open the link in a separate tab, right-click it and select,

"Open Link in New Tab." After the first link is a second that says, "(CITE)." Clicking this will allow you to download the .RIS file so you can import the reference into other citation management software (e.g. JabRef, Zotero, Mendeley, etc.).

|         | S O U<br>Fire E<br>Uniting Fire 1<br>Resour                             | THERN<br>xchange<br>Science and Natural<br>ce Managment                         |                                                            | SEARCH THIS WEBSITE                     | SEARCH                                 |  |
|---------|-------------------------------------------------------------------------|---------------------------------------------------------------------------------|------------------------------------------------------------|-----------------------------------------|----------------------------------------|--|
|         | Home Ab                                                                 | out Us News                                                                     | Events & Webinars                                          | Publications & Research                 | Models, Tools & Apps                   |  |
|         | REGIONAL FIRE                                                           | SCIENCE PUBI                                                                    | ICATIONS                                                   |                                         | PUBLICATIONS                           |  |
|         | Publication list is also available<br>Search the Fire Lines Publicati   | e through Zotero at: <u>https://w</u><br>on List: (or search via a <u>dropd</u> | ww.zotero.org/groups/2521811/si<br>own.menu)               | outhern_fire_publications               | 때 <u>Publications</u><br>때 Fact Sheets |  |
|         | fire                                                                    |                                                                                 |                                                            |                                         | Eire Line Newsletters                  |  |
|         | SEARCE BY: () ITEM () TAG                                               |                                                                                 |                                                            |                                         | Regional Fire Science<br>Publications  |  |
|         | Ray, D. G., Cahalan, G.<br>reindeer lichens (Cl                         | D., & Lendemer, J. C.<br>adonia subgenus Cladina                                | (2020). Factors influencing<br>) within frequent-fire envi | the persistence of ronments of the Mid- | Presentations & Interviews             |  |
|         | Atlantic Coastal Pla<br>(CITE)<br>Nioro I. K. O'Arion                   | in, USA. Fire Ecology,                                                          | 16(1), 1. <u>https://doi.org/1</u>                         | 0.1186/s42408-019-0063-7                | Link to Publication<br>Website         |  |
| Deculto | M. (2020). Prescribe<br>11, s42408-020-0070-                            | d fire science: the cas<br>0078. <u>https://doi.org/1</u>                       | Link to Download RIS                                       |                                         |                                        |  |
| Results | Chuvieco, E., Aguado, I<br>Sensing Contribution<br>81-96. https://doi.o | ., Salas, J., García, M.<br>s to Wildland Fire Scie                             | Reference File                                             |                                         |                                        |  |
|         | Xie, H., Fawcett, J. E.,                                                | , & Wang, G. G. (2020).                                                         | Fuel dynamics and its impl                                 | ication to fire behavior in             |                                        |  |
|         | Management, 466, 118                                                    | 130. https://doi.org/10                                                         | .1016/j.foreco.2020.118130                                 | (CITE)                                  |                                        |  |

Note that when a large number of references are found, you may receive multiple pages worth of results. These can be navigated by clicking the page numbers at the bottom of the page.

- McLauchlan, K. K., Higuera, P. E., Miesel, J., Rogers, B. M., Schweitrer, J., Shuman, J. K., --Watts, A. C. (2020). Fire as a fundamental ecological process: Research advances and frontiers.
- Journal of Ecology, 1365-2745.13403. <u>https://doi.org/10.1111/1365-2745.13403</u> (<u>CITE)</u> Stoddard, M. T., Fulé, P. Z., Huffman, D. W., Sánchez Meador, A. J., & Roccaforte, J. P. (2020).
- Scotadut A. I., Fuls, F. S., Millman, J. W., Sanchez Meduci A. G., & Nocaroles, C. F. (2020). Ecosystem management applications of resource objective wildfires in forests of the Grand Canyon National Park, USA. International Journal of Wildland Fire, 29(2), 190. <u>https://doi.org/10.1071</u> /WF19067 (CITE)
- Hansen, P. M., Semenova-Nelsen, T. A., Platt, W. J., & Sikes, B. A. (2019). Recurrent fires do not affect the abundance of soil fungi in a frequently burned pine savanna. Fungal Ecology, 42, 100852. https://doi.org/10.1016/j.funeco.2019.07.006 (CTEE)
- Bigelow, S. W., & Whelan, A. W. (2019). Longleaf pine proximity effects on air temperatures and hardwood top-kill from prescribed fire. Fire Ecology, 15(1), 27. <u>https://doi.org/10.1186</u> /s42408-019-0039-7 (CITE)

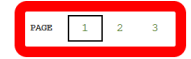

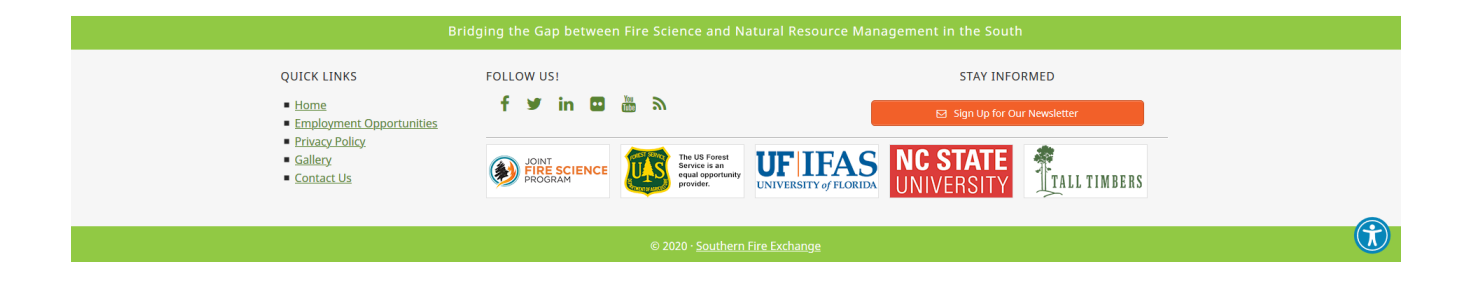

## Access From the SFE website via a Dropdown

The dropdown menu can be accessed from the search bar page by clicking the "dropdown menu" link above the search box. Alternatively, you can go directly to the URL: <a href="https://southernfireexchange.org/publications/regional-fire-science-pubs-dropdown/">https://southernfireexchange.org/publications/regional-fire-science-pubs-dropdown/</a>.

|                                                                        |                                                                            | A Membe                                                | er of the JFSP Fire Science               | Exchange Network         |                            |
|------------------------------------------------------------------------|----------------------------------------------------------------------------|--------------------------------------------------------|-------------------------------------------|--------------------------|----------------------------|
|                                                                        | SOUTHEI<br>Fire Exchal<br>Juiting Fire Science and<br>Resource Managme     | R N<br>NGC<br>Natural<br>ent                           |                                           | SEARCH THIS WEBSITE      | SEARCH                     |
| Home                                                                   | About Us                                                                   | News                                                   | Events & Webinars                         | Publications & Research  | Models, Tools & Apps       |
| REGION/<br>Publication list is<br>Search the Fire LI<br>Type to search | AL FIRE SCIEN<br>also available through Zo<br>nes Publication List: (or so | NCE PUBLI<br>etero at: <u>https://www</u><br>earch via | CATIONS<br>w.zotero.org/groups/2521811/sc | uthern_fire_publications | PUBLICATIONS               |
| SEARCH BY. () ITS                                                      | 8 () 726                                                                   |                                                        |                                           |                          | Regional Fire Science      |
|                                                                        |                                                                            |                                                        |                                           |                          | Presentations & Interviews |
|                                                                        |                                                                            |                                                        |                                           |                          |                            |

#### Bridging the Gap between Fire Science and Natural Resource Management in the South

The dropdown page has two dropdowns. The first dropdown on the left, initially stating "Top Level," can select from available collections. On the right, initially stating "--No Tag Selected--," is a dropdown that shows the top keywords/tags and the number of references associated with each. The references listed below the dropdown will change as you select the options you desire.

|            | S<br>Fin<br>Unitin                                  | OUTHER<br>CEXCHAR<br>Mg Fire Science and<br>Resource Managme | t N<br>IGE<br>Natural<br>nt                              |                                                               | SEARCH THIS WEBSITE        | SEARCH                |
|------------|-----------------------------------------------------|--------------------------------------------------------------|----------------------------------------------------------|---------------------------------------------------------------|----------------------------|-----------------------|
|            | Home                                                | About Us                                                     | News                                                     | Events & Webinars                                             | Publications & Research    | Models, Tools & Apps  |
|            | REGIONAL                                            | FIRE SCIEN                                                   | CE PUBLI                                                 | CATIONS                                                       |                            | PUBLICATIONS          |
| Collection | Publication list is also<br>Search the Fire Lines P | available through Zot<br>Publication List: (or se            | ero at: <u>https://www</u><br>arch via a <u>searchba</u> | Publications Eact Sheets                                      |                            |                       |
| Dropdown   | Top LevelNo Tag Selected                            |                                                              |                                                          |                                                               | ~                          | Eire Line Newsletters |
|            | TOP LEVEL ITEMS                                     |                                                              |                                                          | Regional Fire Science Publications Presentations & Interviews |                            |                       |
|            | Kressuk, J. M., G                                   | oode, J. D., Bhut                                            | a, A. A. R., Ha                                          |                                                               |                            |                       |
|            | Willson, K. G.                                      | (2020). Composit                                             | ion and Structu                                          | ure of a Montane Longleaf                                     | Pine Stand on the Alabama  |                       |
|            | Piedmont. Sout                                      | heastern Natural.                                            | ist, 19(2), 436.                                         | https://doi.org/10.1656                                       | /058.019.0223 (CITE)       |                       |
|            | Kreye, J. K., Var                                   | ner, J. M., & Kob                                            | ziar, L. N. (20                                          | 20). Long-Duration Soil H                                     | Heating Resulting from     | Keyword/Tag           |
|            | Forest Floor D                                      | urr smoldering in                                            | (fxz089 (CITE)                                           | Ecosystems. Forest Scien                                      | ce, 66(3), 291-303.        | Dropdown              |
|            | Forte, J., Mutiti                                   | , C., & Mutiti, S                                            | . (2020). Asses                                          | sing the Influence of Phy                                     | vsical Factors and Human-  |                       |
|            | Related Distur                                      | bances on Foreste                                            | ed Wetland Commu                                         | mities in Georgia. South                                      | eastern Naturalist, 19(2), |                       |
|            | 363. https://d                                      | loi.org/10.1656/0                                            | 58.019.0218 (CIT                                         |                                                               |                            |                       |

Just as described in the searchbox section above, results contain links to the publication's page and a .RIS file you can use to add the citation to your own citation manager.

### Access From Zotero

### Access without a Zotero Account

The final way of accessing the Regional Fire Science Publication database is through Zotero where it is stored. **You do not need a Zotero account to access the database through Zotero**. However, if you do have a Zotero account, or wish to make one, you can then have the group publications alongside your own reference database. Links to the Zotero group are available on both the searchbox and dropdown pages of the SFE website and can be found at <u>https://www.zotero.org/groups/2521811/</u>.

| Fi                                                                                         | OUTHER<br>REExchan        | N<br>IGE<br>Natural<br>nt   |                                  | SEARCH THIS WEBSITE SEARCH |                                                                                                  |  |  |
|--------------------------------------------------------------------------------------------|---------------------------|-----------------------------|----------------------------------|----------------------------|--------------------------------------------------------------------------------------------------|--|--|
| Home                                                                                       | About Us                  | News                        | Events & Webinars                | Publications & Research    | Models, Tools & Apps                                                                             |  |  |
|                                                                                            | FIRE SCIEN                |                             | PUBLICATIONS                     |                            |                                                                                                  |  |  |
| Search the Fire Lines                                                                      | Publication List: (or sea | arch via a <u>searchbar</u> | .)                               | autern ine publications    | 톏 <u>Publications</u><br>톏 <u>Fact Sheets</u>                                                    |  |  |
| No Collection                                                                              | Selected                  | ~                           | Open Access (96 items)           | ~                          | Fire Line Newsletters                                                                            |  |  |
| VIEWING ITEMS TA                                                                           | GGED "OPEN ACCESS         | ş #                         |                                  |                            | 留 <u>Regional Fire Science</u><br><u>Publications</u><br>留 <u>Presentations &amp; Interviews</u> |  |  |
| Kreye, J. K., Var                                                                          | ner, J. M., & Koba        | ziar, L. N. (20             | 20). Long-Duration Soil H        | eating Resulting from      |                                                                                                  |  |  |
| Forest Floor 1                                                                             | Duff Smoldering in        | Longleaf Pine               | Ecosystems. Forest Sciend        | e, 66(3), 291-303.         |                                                                                                  |  |  |
| https://doi.o                                                                              | rg/10.1093/forsci/        | fx2089 (CITE)               |                                  |                            |                                                                                                  |  |  |
| Ray, D. G., Cahal                                                                          | lan, G. D., & Lende       | emer, J. C. (20)            | the persistence of               |                            |                                                                                                  |  |  |
| reindeer lichens (Cladonia subgenus Cladina) within frequent-fire environments of the Mid- |                           |                             |                                  |                            |                                                                                                  |  |  |
| (CITE)                                                                                     | uai riain, USA, FI        | 18 ECOLOGY, 18(             | 1), 1. <u>nccps://doi.org/10</u> | .1100/542400-019-0063-7    |                                                                                                  |  |  |

The link takes you to the group home page where you can see all the latest additions to the database. If you have an account, you can log in and continue. But for this example we will continue without doing so. To access the full contents of the database, click "Group Library" at the top or bottom of the page or select a title.

| zotero                                                                 |                      |                                      | Log In - Register                                                                                                    |
|------------------------------------------------------------------------|----------------------|--------------------------------------|----------------------------------------------------------------------------------------------------|
| Home Groups People Docume                                              | entation Forums Get  | Involved                             | Search for groups 🔹 Scourch                                                                                                    |
| Home > Groups > Regional Fire Science Pub                              | lications            |                                      |                                                                                                    |
| Regional Fire Scie                                                     | ence Public          | ations                               | Owner:SouthernBreExchange<br>Registered: 2020-06-18<br>Type: Public<br>Membership: Open<br>Library Access: You can only view<br>Log in or Register to Join groups |
| Title                                                                  | Added By             | Date Modified                        | Members (4)                                                                                                    |
| Long-Duration Soil Heating<br>Resulting from Forest Floor Duff         | SouthernFireExchange | 7/14/2020.<br>10:18:55               | 2222                                                                                                    |
| Composition and Structure of a<br>Montane Longleaf Pine Stand o        | SouthernFireExchange | 7/14/2020.<br>10:15:38               | la la la la                                                                                                    |
| Deen forest ecosystems: An<br>excluded state                           | SouthernFireExchange | 7/14/2020.<br>10:13:32               |                                                                                                    |
| Climate change projected to<br>reduce prescribed burning opport        | SouthernFireExchange | 7/14/2020.<br>10:11:51               |                                                                                                    |
| Assessing the Influence of Physical<br>Factors and Human-Relate        | SouthernFireExchange | 7/14/2020,<br>10:09:32               |                                                                                                    |
| Satellite Remote Sensing<br>Contributions to Wildland Fire<br>Scie     | SouthernFireExchange | <u>7/14/2020.</u><br><u>10:07:23</u> |                                                                                                    |
| Smoke in the Great Plains, USA: an<br>increasing phenomenon wit        | SouthernFireExchange | 7/13/2020.<br>16:02:35               |                                                                                                    |
| Water Chemistry and Aquatic<br>Insect Assemblages of Ephemeral         | SouthernFireExchange | 7/13/2020.<br>15:59:14               |                                                                                                    |
| Dwarf Blackgum ( <i>Nyssa<br/>sylvatica</i> ) Contains Datable<br>Fir  | SouthernFireExchange | 7/13/2020.<br>15:49:43               |                                                                                                    |
| E Forest management influences on<br>northern bobwhite ( <i>Colinu</i> | SouthernFireExchange | 7/13/2020.<br>15:48:43               |                                                                                                    |
| See all 189 items for this group in t                                  | Group Library.       |                                      |                                                                                                    |

The Group Library screen is composed of 4 primary section: Library Hierarchy, Tags/Keywords, References, and Reference Details.

| zotero                                |                                                                                                    | Groups           | Documentation | Forums | Get Involved | Log In | Q~ Title, | Creator, Year          |                                  | Upgrade Storage     |
|---------------------------------------|----------------------------------------------------------------------------------------------------|------------------|---------------|--------|--------------|--------|-----------|------------------------|----------------------------------|---------------------|
| Group Libraries                       | 1 m ···                                                                                                  |                  |               |        |              |        |           | fo Notes Tag           | Attachme                         | ents Related        |
| 窟 Regional Fire Science Publications  | Title ^                                                                                                  | Creator          |               |        | Date         |        |           | Item Type In           | imal Article                     |                     |
| 2017 & Before                         | a Device for Instantaneously Estimating Duff Moisture Content Is also Effective for Grassland Fuels      | McGranahan       |               |        | 2019         |        | ^         | Title A S              | triped Newt P                    | opulation at the    |
| 2018                                  | 🖹 A Global Analysis of Hunter-Gatherers, Broadcast Fire Use, and Lightning-Fire-Prone Landscapes         | Coughlan et al.  |               |        | 2018         |        |           | Sou                    | thern Extent o                   | of its Range in     |
| 2019                                  | 🖹 A High Resolution Coupled Fire–Atmosphere Forecasting System to Minimize the Impacts of Wildla         | Jiménez et al.   |               |        | 2018         |        | - 11      | Os                     | ceola County,                    | Florida             |
| 2020                                  | 🖹 A Macroscopic Charcoal and Multiproxy Record from Peat Recovered from Depression Marshes in            | Tanner et al.    |               |        | 2018         |        |           | Author Eng             | je, Kevin M.                     |                     |
|                                       | 🖹 A New Picture of Fire Extent, Variability, and Drought Interaction in Prescribed Fire Landscapes: Insi | Nowell et al.    |               |        | 2018         |        | - 11      | Author Blu             | sh, James C.                     |                     |
|                                       | A novel approach to fuel biomass sampling for 3D fuel characterization                                   | Hawley et al.    |               |        | 2018         |        |           | Author Hic             | kson, Jason                      |                     |
|                                       | A project to measure and model pyrolysis to improve prediction of prescribed fire behavior               | Weise et al.     |               |        | 2018         |        |           | Author Mil             | ler Sara                         |                     |
|                                       | ) A reconceptualization of open oak and pine ecosystems of eastern North America using a forest st       | Hanberry et al.  |               |        | 2018         |        |           | Publication Sou        | itheastern Nat                   | turalist            |
|                                       | 🖹 A Review of Community Smoke Exposure from Wildfire Compared to Prescribed Fire in the United           | Navarro et al.   |               |        | 2018         |        |           | Volume 19              |                                  |                     |
|                                       | A Striped Newt Population at the Southern Extent of its Range in Osceola County, Florida                 | Enge et al.      |               |        | 2020         |        |           | issue 1                |                                  |                     |
|                                       | 🖹 Accessing the Life in Smoke: A New Application of Unmanned Aircraft Systems (UAS) to Sample Wil        | Kobziar et al.   |               |        | 2019         |        |           | Pages 62               |                                  |                     |
|                                       | Advances in Mechanistic Approaches to Quantifying Biophysical Fire Effects                               | O'Brien et al.   |               |        | 2018         |        |           | Date 202               | 20                               |                     |
|                                       | Advancing the Science of Wildland Fire Dynamics Using Process-Based Models                               | Hoffman et al.   |               |        | 2018         |        |           | Journal Abbr Sou       | theastern Nat                    | turalist            |
|                                       | 🖹 African American Exposure to Prescribed Fire Smoke in Georgia, USA                                     | Gaither et al.   |               |        | 2019         |        |           | DOIC 10.               | 1656/058.019.                    | .0107               |
|                                       | Agricultural land-use history does not reduce woodland understory herb establishment                     | Barker et al.    |               |        | 2019         |        |           | ISSN 152               | 8-7092<br>://bio.ong.or          | ra (iournale        |
|                                       | 🖹 Air-Pollutant Emissions from Agricultural Burning in Mae Chaem Basin, Chiang Mai Province, Thailand    | Arunrat et al.   |               |        | 2018         |        |           | URL@ /so               | utheastern-na                    | turalist/volume-    |
|                                       | Aligning endangered species management with fire-dependent ecosystem restoration: manager pe             | Weiss et al.     |               |        | 2019         |        |           | 19/                    | issue-1/058.01                   | 19.0107/A-Striped-  |
|                                       | Allometry of the pyrophytic <i>Aristida</i> in fire-maintained longleaf pine-wiregrass ecosystems        | Shearman et al.  |               |        | 2019         |        |           | Ext                    | ent-of-its/10.1                  | 656                 |
|                                       | An evaluation of United States forest Service prescribed fire regimes in East Texas                      | Wall et al.      |               |        | 2019         |        |           | /05                    | 8.019.0107.ful                   | II                  |
|                                       | ) An Integrative Review of Empirical Research on Perceptions and Behaviors Related to Prescribed Bu      | Dupéy and Smith  |               |        | 2018         |        |           | Library Catalog DO     | 0/2020, 4.24.5                   | afti                |
|                                       | 🖹 Annual Fire Return Interval Influences Nutritional Carrying Capacity of White-Tailed Deer in Pine–Har  | Glow et al.      |               |        | 2019         |        |           | Date Added 6/1         | 8/2020 4:24:3                    | 37 PM               |
|                                       | Anthropogenic and lightning-started fires are becoming larger and more frequent over a longer se         | Cattau et al.    |               |        | 2020         |        |           | Date Modified 7/6      | /2020, 10:54:5                   | 52 AM               |
| 15N Natural Abundance                 | 🖹 Assessing the Influence of Physical Factors and Human-Related Disturbances on Forested Wetland         | Forte et al.     |               |        | 2020-05-15   |        |           |                        |                                  |                     |
| Aboveground Biomass Acer              | Assessing the role of native herbaceous legumes in the nitrogen cycle of regularly burned loblolly       | Hendricks et al. |               |        | 2019         |        |           | bstract                |                                  |                     |
| Acoustic Supreys Action Research      | Assessment of Disturbances across Forest Inventory Plots in the Southeastern United States for the       | Ojha et al.      |               |        | 2020         |        |           | Ve discovered Notop    | hthalmus pers<br>Triple N Pap    | striatus (Striped   |
| Adaptations Annultural Legacy         | S Assessment of the influence of disturbance, managment activities, and environmental factors on car     | Birdsey et al.   |               |        | 2019         |        |           | fanagement Area in 0   | Dsceola Count                    | ty, FL, 57 km south |
| nir guality. Airbarne Larer Scanning  | Barriers and enablers for prescribed burns for wildfire management in California                         | Miller et al.    |               |        | 2020         |        |           | f the nearest known i  | preeding pond                    | d. Predominant      |
| Allomatric Equations Alloha-Diversity | Barriers to natural regeneration in temperate forests across the USA                                     | Dey et al.       |               |        | 2019         |        |           | abitats within 300 m   | of breeding p                    | onds are mesic      |
| Anometric Equations Appla-Diversity   | Belowground Carbohydrate Reserves of Mature Southern Pines Reflect Seedling Strategy to Evoluti          | Mims et al.      |               |        | 2018         |        |           | 1%), and wet prairie   | (10%), One p                     | ond is 425 m from   |
| Ammodramus savannarum nondanus        | Better wildfire and smoke predictions with new vegetation database                                       | Ma               |               |        | 2019         |        |           | he nearest patch of x  | eric habitat (so                 | crub or scrubby     |
| Amphibians Amphibing Effects          | Biological Connectivity of Seasonally Ponded Wetlands across Spatial and Temporal Scales                 | Smith et al.     |               |        | 2019         |        |           | atwoods), and 4 xeri   | upland patch                     | hes closest to      |
| Anima Response                        | Biologists as Communicators                                                                              | Baker            |               |        | 2019         |        |           | reeding ponds are 2    | ha or smaller,<br>e in surroundi | , suggesting that   |
| Annual increment or stem Growth       | Bioturbation by mammals and fire interact to alter ecosystem-level nutrient dynamics in longleaf pi      | Clark et al.     |               |        | 2018         |        |           | abitats. Five breeding | ponds are re                     | elatively large     |
| Filter Tags ····                      | Rurn regime matters: A review of the effects of prescribed fire on vertebrates in the longleaf nine e    | Darraco et al    |               |        | 2016         |        |           | 0.0 ho) and 7 pand     | contained 2                      | or 4 fich enocioe   |

**Library hierarchy** can be found in the top left and shows any available libraries and their collections. If logged in, you should see "My Library" and other groups you have joined, otherwise it should look like below. Within the library you can have collections (i.e. sub-grouping of references). To make it easier to find the most recent research, we collections based upon publication year. By clicking on the collections/libraries you can see what references are available.

**References** available in a collection/library are viewed in the central window. You can select a single reference by clicking on it and seeing its details in the Reference Details area. To select multiple references you can hold down CTL while clicking on the references you want. If they are all in a row you could click the first, hold SHIFT, and click on the last to select all in between. Finally, you can select all of the references by clicking in the reference area and pressing CLT + A. In the top right, the column button will allow you to choose which columns to include in the reference area (e.g. publication title, item type, date added, etc.). In the top left there are 3 more buttons. From the left, the first button  $\triangle$ , allows you to export selected references in several formats to add to your own reference manager. The middle button allows you to copy and paste a formatted bibliography of selected references. You can even select the citation style you wish to use. The right button allows you to download the code to "subscribe to feed."

**Reference Details** can be found on the right side. It contains information about the reference including authors, journal, abstract, pages, volume, etc. If a DOI or URL are available you can click on the labels, which act as a link, to take you to the publication page to access the article (i.e. some are behind paywalls). There are also tabs at the top of this area which allow you to view any notes, tags, attachments or related material associated with the reference.

**Tags/Keywords** can help narrow available references to what you are looking for. You can use the "Filter Tags" searchbar to find a tag/keyword and then click on it to only view references containing that tag/keyword. Selected tags/keywords turn gray. Multiple tags/keywords can be selected and you can turn them off by clicking on the tag/keyword. To deselect all tags/keywords, click the "…" button in the bottom right of the area and click "Deselect All."

It is also worth noting the **searchbar** in the top right which allows you to search the references by terms you provide. Notice the dropdown arrow that allows you to choose between only searching the Title, Creator and Year, or searching the Full-Text Content.

### Access with a Zotero Account

If you have a Zotero account or decide to make one, you can join the group and have the most up to date references available in your account which you can access through the we browser or on the Zotero Desktop Program. Here we will show you how to join the group. **To begin, make sure you are logged into Zotero.** Then navigate to the group home page

(<u>https://www.zotero.org/groups/2521811/regional\_fire\_science\_publications</u>). On the right side of the page above the "Members (#)" header you should see a red button that says, "Join." Click it.

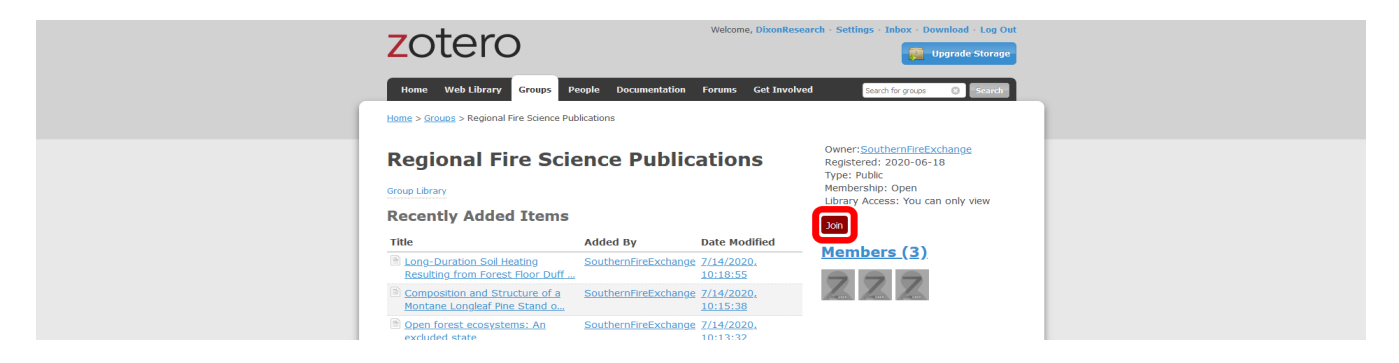

Upon clicking "Join," you should see your screen change to include a green notification across the top and new information in on the right. This information includes information on the group and another red button you can use if you ever decide to leave the group.

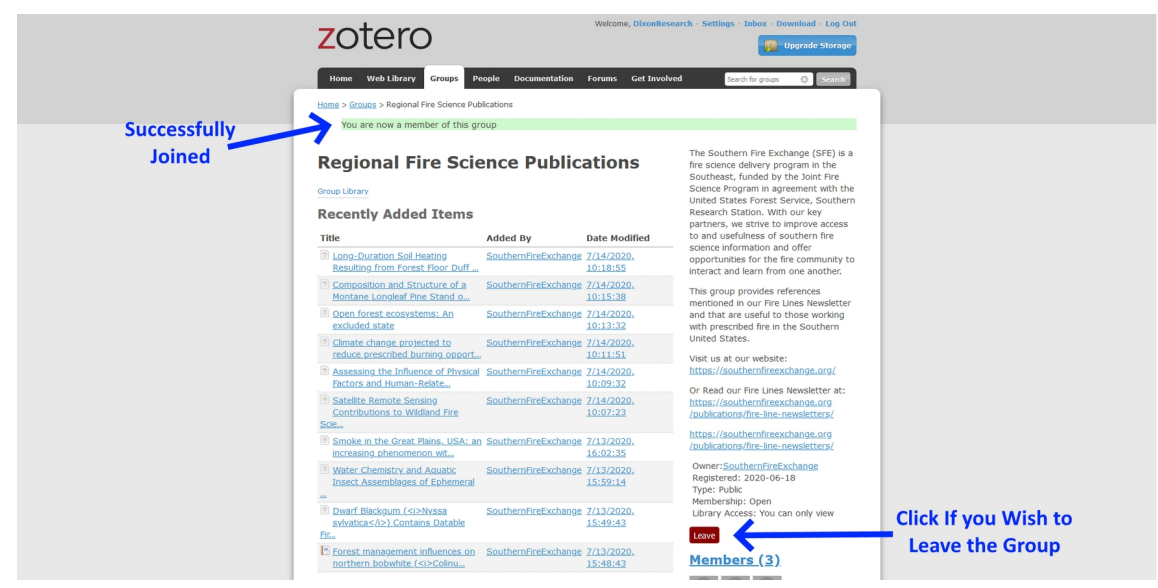

When clicking on and entering the group library as a member you will notice a few differences. The first is that you have additional library(s). To move between them you can click on them in the Library Hierarchy area. The selected library/collection will turn blue or gray.

| zotero Yo                        | our Pe   | rsonal Library                                                                          | Web Library       | Groups         | Documentation                             | Forums | Get Involved | $DixonResearch \sim$ | Q~ Tit | ile, Creator, Year | Upgrade St |
|----------------------------------|----------|-----------------------------------------------------------------------------------------|-------------------|----------------|-------------------------------------------|--------|--------------|----------------------|--------|--------------------|------------|
| ▶                                |          | 1 lh                                                                                    |                   |                |                                           |        |              |                      |        |                    |            |
| Group Libraries                  |          | Title                                                                                   | ^                 | Creator        |                                           |        | Date         |                      |        |                    |            |
| * 扉 Regional Fire Science Public | ications | E A Device for Instantaneously Estimating Duff Moisture Content Is also Effective for   | Grassland Fuels   | McGranahan     |                                           |        | 2019         |                      | ^      |                    |            |
| 🗇 2017 & Before 📐                |          | 🖹 A Global Analysis of Hunter-Gatherers, Broadcast Fire Use, and Lightning-Fire-Pron    | e Landscapes      | Coughlan et a  | d.                                        |        | 2018         |                      |        |                    |            |
| 🗇 2018 🔨                         |          | ii) A High Resolution Coupled Fire-Atmosphere Forecasting System to Minimize the Ir     | npacts of Wildla  | Jiménez et al. |                                           |        | 2018         |                      |        |                    |            |
| 2019                             |          | 🖹 A Macroscopic Charcoal and Multiproxy Record from Peat Recovered from Depre           | ssion Marshes in  | Tanner et al.  |                                           |        | 2018         |                      |        |                    |            |
| 2020                             |          | E A New Picture of Fire Extent, Variability, and Drought Interaction in Prescribed Fire | Landscapes: Insi  | Nowell et al.  |                                           |        | 2018         |                      |        |                    |            |
|                                  |          | A novel approach to fuel biomass sampling for 3D fuel characterization                  |                   | Hawley et al.  |                                           |        | 2018         |                      |        |                    |            |
|                                  |          | A project to measure and model pyrolysis to improve prediction of prescribed fire       | behavior          | Weise et al.   |                                           |        | 2018         |                      |        |                    |            |
| •                                |          | 🖹 A reconceptualization of open oak and pine ecosystems of eastern North America        | using a forest st | Hanberry et a  | d.                                        |        | 2018         |                      |        |                    |            |
| SEE G                            | iroup    | E A Review of Community Smoke Exposure from Wildfire Compared to Prescribed Fi          | re in the United  | Navarro et al. |                                           |        | 2018         |                      |        |                    |            |
|                                  |          | 🖹 A Striped Newt Population at the Southern Extent of its Range in Osceola County, F    | lorida            | Enge et al.    |                                           |        | 2020         |                      |        |                    |            |
| Libr                             | rary     | 🖹 Accessing the Life in Smoke: A New Application of Unmanned Aircraft Systems (UA       | S) to Sample Wil  | Kobziar et al. |                                           |        | 2019         |                      |        |                    |            |
|                                  | - 1 - I  | ii) Advances in Mechanistic Approaches to Quantifying Biophysical Fire Effects          |                   | O'Brien et al. |                                           |        | 2018         |                      |        |                    |            |
|                                  |          | Advancing the Science of Wildland Fire Dynamics Using Process-Based Models              |                   | Hoffman et al  | L. C. C. C. C. C. C. C. C. C. C. C. C. C. |        | 2018         |                      |        |                    |            |
|                                  |          | 🖹 African American Exposure to Prescribed Fire Smoke in Georgia, USA                    |                   | Gaither et al. |                                           |        | 2019         |                      |        |                    |            |
|                                  |          |                                                                                         |                   |                |                                           |        |              |                      |        |                    |            |

As you move around, you will notice that you can only view references within the Regional Fire Science Publications group. Admin Group privileges are required to make changes to group references within the group. If admin privileges are required, contact SFE staff. If you want to edit references and/ or add them to your own library/collection you can select the references and drag them to your desired location within your library. These will then appear in your library and be editable there for your personal use.

| zotero                             | Web Library                                                                                              | Groups Documentation | Forums Get Involved DixonResearch ~ | Q ~ Title, Creator, Year Upgrade Storage |
|------------------------------------|----------------------------------------------------------------------------------------------------|----------------------|-------------------------------------|------------------------------------------|
| My Libra Discussion                | 1 lin                                                                                                    |                      |                                     |                                          |
| Group Libraries                    | Title                                                                                                    | Creator              | Date                                |                                          |
| Regional Fire Science Publications | a Device for Instantaneously Estimating Duff Moisture Content Is also Effective for Grassland Fuels      | McGranahan           | 2019                                | ^                                        |
| 2017 & Before                      | i A Global Analysis of Hunter-Gatherers, Broadcast Fire Use, and Lightning-Fire-Prone Landscapes         | Coughlan et al.      | 2018                                |                                          |
| 2018                               | 🖹 A High Resolution Coupled Fire-Atmosphere Forecasting System to Minimize the Impacts of Wildla         | Jiménez et al.       | 2018                                |                                          |
| 2019                               | 🖹 A Macroscopic Charcoal and Multiproxy Record from Peat Recovered from Depression Marshes in            | Tanner et al.        | 2018                                |                                          |
| 2020                               | 🖹 A New Picture of Fire Extent, Variability, and Drought Interaction in Prescribed Fire Landscapes: Insi | Nowell et al.        | 2018                                |                                          |
|                                    | A novel approach to fuel biomass sampling for 3D fuel characterization                                   | Hawley et al.        | 2018                                |                                          |
|                                    | III A project to measure and model pyrolysis to improve prediction of prescribed fire behavior           |                      |                                     |                                          |
|                                    | 🖹 A reconceptualization of open oak and pine ecosystems of eastern North America using a forest st       | Hanberry et al.      | 2018                                |                                          |
|                                    | 🖹 A Review of Community Smoke Exposure from Wildfire Compared to Prescribed Fire in the United           | Navarro et al.       | 2018                                |                                          |
|                                    | i A Striped Newt Population at the Southern Extent of its Range in Osceola County, Florida               | Enge et al.          | 2020                                |                                          |
|                                    | 🖹 Accessing the Life in Smoke: A New Application of Unmanned Aircraft Systems (UAS) to Sample Wil        | Kobziar et al.       | 2019                                |                                          |
|                                    | Advances in Mechanistic Approaches to Quantifying Biophysical Fire Effects                               | O'Brien et al.       | 2018                                |                                          |
|                                    | Advancing the Science of Wildland Fire Dynamics Using Process-Based Models                               | Hoffman et al.       | 2018                                |                                          |
|                                    | African American Exposure to Prescribed Fire Smoke in Georgia, USA                                       | Gaither et al.       | 2019                                |                                          |
|                                    | B Agricultural land-use history does not reduce woodland understory herb establishment                   | Barker et al.        | 2019                                |                                          |
|                                    | 🖹 Air-Pollutant Emissions from Agricultural Burning in Mae Chaem Basin, Chiang Mai Province, Thailand    | Arunrat et al.       | 2018                                | 3 items selected                         |
|                                    | Aligning endangered species management with fire-dependent ecosystem restoration: manager pe             | Weiss et al.         | 2019                                | 5 Items selected                         |
|                                    | Allometry of the pyrophytic <i>Aristida </i> in fire-maintained longleaf pine-wiregrass ecosystems       | Shearman et al.      | 2019                                |                                          |
|                                    | in An evaluation of United States forest Service prescribed fire regimes in East Texas                   | Wall et al.          | 2019                                |                                          |
|                                    | 🗎 An Integrative Review of Empirical Research on Perceptions and Behaviors Related to Prescribed Bu      | Dupéy and Smith      | 2018                                |                                          |
|                                    | 🖹 Annual Fire Return Interval Influences Nutritional Carrying Capacity of White-Tailed Deer in Pine-Har  | Glow et al.          | 2019                                |                                          |
|                                    | ) Anthropogenic and lightning-started fires are becoming larger and more frequent over a longer se       | Cattau et al.        | 2020                                |                                          |

The group will always display the most up to date changes made and can work on Zotero Desktop too. Zotero Desktop can be freely installed on Windows, Mac, and Linux operating systems and allows you to not only access your personal and group reference databases but to easily add those references as formatted citations and bibliographies in several word processors. The Desktop software can be downloaded from Zotero's site at <a href="https://www.zotero.org/download/">https://www.zotero.org/download/</a>. If installed and opened you should see a similar layout to the web version with your personal library and group(s). While the default setting for Zotero Desktop is to "automatically sync", you can click the green sync button in the top right of the desktop version to ensure everything is up to date.

| Z Zotero                                  |                                                                                                    |                       |                        | – a ×                                                                                                    |
|-------------------------------------------|----------------------------------------------------------------------------------------------------|-----------------------|------------------------|----------------------------------------------------------------------------------------------------|
| Eile Edit View Tools Help                 |                                                                                                    |                       |                        | _                                                                                                    |
| 🕞 📻 -                                     | 0 - 1/2 - 1/2 - a                                                                                                    |                       | ,○ ▼ All Fields & Tags | ÷ + [€                                                                                                    |
| V My Library                              | Title                                                                                                    | Creator               | Year / B               | Info Noter Teor Related                                                                                                    |
| My Publications                           | A Device for Instantaneously Estimating Duff Moisture Content Is also Effective for Grassland Fuels                                | McGranaban            | 2019                   |                                                                                                    |
| A Duplicate Items                         | A Global Analysis of Hunter-Gatherers. Broadcast Fire Use, and Lightning-Fire-Prone Landscapes                                     | Coughlan et al.       | 2018                   | Type Journal Article                                                                                                    |
| Unfiled Items                             | A High Resolution Coupled Fire-Atmosphere Forecasting System to Minimize the Impacts of Wildland Fires: Applications to the C.     | . Jiménez et al.      | 2018                   | Title A Device for Instantaneously Estimating Duff Moisture Content Is also                                                    |
| 🕣 Trash                                   | A Macroscopic Charcoal and Multiproxy Record from Peat Recovered from Depression Marshes in Longleaf Pine Sandhills, Florida.      | Tanner et al.         | 2018                   | Effective for Grassland Fuels                                                                                                  |
|                                           | A New Picture of Fire Extent, Variability, and Drought Interaction in Prescribed Fire Landscapes: Insights From Florida Government | Nowell et al.         | 2018                   | Author McGranahan, Devan                                                                                                    |
| 🝰 Group Libraries                         | A novel approach to fuel biomass sampling for 3D fuel characterization                                                             | Hawley et al.         | 2018                   | Abstract Fine-fuel moisture is an important variable in the wildland fire                                                      |
| ~ Image: Second Fire Science Publications | A project to measure and model pyrolysis to improve prediction of prescribed fire behavior                                         | Weise et al.          | 2018                   | environment, but measuring live fuel moisture is time-consuming.                                                               |
| 🔛 2017 & Before                           | A reconceptualization of open oak and pine ecosystems of eastern North America using a forest structure spectrum                   | Hanberry et al.       | 2018                   | Ihere is a strong incentive to develop technologies that provide<br>instantaneous measurements of fine-fuel moisture. Camphell |
| 2018                                      | A Review of Community Smoke Exposure from Wildfire Compared to Prescribed Fire in the United States                                | Navarro et al.        | 2018                   | Scientific. Inc. markets a device that uses dielectric permittivity to                                                         |
| 2019                                      | A Striped Newt Population at the Southern Extent of its Range in Osceola County, Florida                                           | Enge et al.           | 2020                   | measure the moisture content of duff fuels in forests; this Duff                                                               |
| iiii 2020                                 | Accessing the Life in Smoke: A New Application of Unmanned Aircraft Systems (UAS) to Sample Wildland Fire Bioaerosol Emissio       | Kobziar et al.        | 2019                   | Moisture Meter (DMM600) might also be applied to herbaceous                                                                    |
| Duplicate Items                           | Advances in Mechanistic Approaches to Quantifying Biophysical Fire Effects                                                         | O'Brien et al.        | 2018                   | grassland fuels but its effectiveness has not been tested. This paper                                                          |
| Unfiled Items                             | Advancing the Science of Wildland Fire Dynamics Using Process-Based Models                                                         | Hoffman et al.        | 2018                   | describes how grassland fuel samples collected for the UMM000 do                                                               |
| Trash                                     | African American Exposure to Prescribed Fire Smoke in Georgia, USA                                                                 | Gaither et al.        | 2019                   | permittivity values of the DMM600 correlate well with the actual                                                               |
|                                           | Agricultural land-use history does not reduce woodland understory herb establishment                                               | Barker et al.         | 2019                   | moisture content of uncured grassland fuels. Results suggest the                                                               |
|                                           | Air-Pollutant Emissions from Agricultural Burning in Mae Chaem Basin, Chiang Mai Province, Thailand                                | Arunrat et al.        | 2018                   | DMM600 can effectively estimate moisture content in uncured                                                                    |
|                                           | Aligning endangered species management with fire-dependent ecosystem restoration: manager perspectives on red-cockaded w           | Weiss et al.          | 2019                   | grassland fuels, including the overall fuelbed as well as live                                                                 |
|                                           | Allometry of the pyrophytic <i>Aristida</i> in fire-maintained longleaf pine-wiregrass ecosystems                                  | Shearman et al.       | 2019                   | herbaceous fuels and well-aggregated samples of the grassland litter                                                           |
|                                           | An evaluation of United States forest Service prescribed fire regimes in East Texas                                                | Wall et al.           | 2019                   | provided.                                                                                                    |
|                                           | An Integrative Review of Empirical Research on Perceptions and Behaviors Related to Prescribed Burning and Wildfire in the Unite   | . Dupéy and Smith     | 2018                   | Publication Fire                                                                                                    |
|                                           | Annual Fire Return Interval Influences Nutritional Carrying Capacity of White-Tailed Deer in Pine-Hardwood Forests                 | Glow et al.           | 2019                   | Volume 2                                                                                                    |
|                                           | Anthropogenic and lightning-started fires are becoming larger and more frequent over a longer season length in the U.S.A.          | Cattau et al.         | 2020                   | Issue 1                                                                                                    |
| 15N Natural Abundance                     | Assessing the Influence of Physical Factors and Human-Related Disturbances on Forested Wetland Communities in Georgia              | Forte et al.          | 2020                   | Pages 12                                                                                                    |
| Aboveground Biomass Acer                  | Assessing the role of native herbaceous legumes in the nitrogen cycle of regularly burned loblolly pine forests                    | Hendricks et al.      | 2019                   | Date 2019                                                                                                    |
| Acoustic Superior Action Personsh         | Assessment of Disturbances across Forest Inventory Plots in the Southeastern United States for the Period 1995–2018                | Ojha et al.           | 2020                   | Journal Abbr. Fire                                                                                                    |
| Acoustic surveys Action Research          | Assessment of the influence of disturbance, managment activities, and environmental factors on carbon stocks of United States n.   | . Birdsey et al.      | 2019                   | language en                                                                                                    |
| Adaptations Agricultural Legacy           | Barriers and enablers for prescribed burns for wildfire management in California                                                   | Miller et al.         | 2020                   | DOI 10.2200/6m2010012                                                                                                    |
| air quality Airborne Laser Scanning       | Barriers to natural regeneration in temperate forests across the USA                                                               | Dey et al.            | 2019                   | ICCN 2571 6255                                                                                                    |
| Allometric Equations Alpha-Diversity      | Belowground Carbohydrate Reserves of Mature Southern Pines Reflect Seedling Strategy to Evolutionary History of Disturbance        | Mims et al.           | 2018                   | 1101 http://www.advi.eom/2021.0205/2/1/12                                                                                      |
| Ammodramus savannarum floridanus          | Ell Better wildfire and smoke predictions with new vegetation database                                                             | Ma                    | 2019                   | OKL http://www.mdpi.com/25/1-625/2/1/12                                                                                        |
| Amphibians Amplifying Effects             | Biological Connectivity of Seasonally Ponded Wetlands across Spatial and Temporal Scales                                           | Smith et al.          | 2019                   | Accessed 6/19/2020, 10:18:00 AM                                                                                                |
| Animal Paranasa                           | Biologists as Communicators                                                                                                    | Baker                 | 2019                   | Library Catalog DOLorg (Crossrer)                                                                                              |
| Animai Response                           | Bioturbation by mammais and the interact to alter ecosystem-level nutrient dynamics in longical pine torests                       | Clark et al.          | 2018                   | Date Added 6/19/2020, 10:18:05 AM                                                                                              |
| Annual Increment of Stem Growth           | Burn regime matters: A review of the effects of preschoed fire on vertebrates in the longical pline ecosystem                      | Dafracq et al.        | 2010                   | Modified ////2020, 10:44:50 AM                                                                                                 |
| Antagonism Anthropocene                   | Caratopulmonary crects or nine rarticulate inatter txposure among Vider Aduits, during Wildrife and Non-Wildrife Pendos, in the    | Deriono-barker et al. | 2019                   |                                                                                                    |
| Anthropogenic Disturbances                | Case studies of scalable wildline conservation in working landscapes                                                               | Circulturi et al.     | 2019                   |                                                                                                    |
| Anthropogenic Fire                        | Changes in the canopy, onderstory vegetation, and rule composition after to tears or restoration wanagement in an Ord-row.         | Arrisist at al        | 2019                   |                                                                                                    |
| Anthropogenic Ignitions                   | Characterization by provides in our story provides on we and dear registerior in a lake account on the datases                     | Waters et al.         | 2019                   |                                                                                                    |
|                                           | Climate change landhang outbarden USA linkteins initial fire reason                                                                | Fill et al.           | 2019                   |                                                                                                    |
| Aquatic Ecology Archaeology               | Climate change trighted particular and any ingrating ignited in Second                                                             | Kunfer et al          | 2020                   |                                                                                                    |
| Aristida beyrichiana Aristida stricta     | Co-producing science for sustainability: Can funding change knowledge use?                                                         | Arnott et al.         | 2020                   |                                                                                                    |
| Arthropod Atmospheric Modeling            | Coastal Prairie Recovery in Response to Shrub Removal Method and Degree of Shrub Encroachment                                      | Watson et al.         | 2019                   |                                                                                                    |
| Bachman's Sparrow Bark Gleaning           | Comparison of climate-growth responses of montane and piedmont longleaf pine ( <i>Pinus palustris</i> Mill.) chronologies in       | Mitchell et al.       | 2019                   |                                                                                                    |
| Basal Area Bee Beech Behavior             | Composition and Structure of a Montane Longleaf Pine Stand on the Alabama Piedmont                                                 | Kressuk et al.        | 2020                   |                                                                                                    |
| Rehavioral Ecology Rehavioral State       | Contemporary Pyrogeography and Wildfire-Climate Relationships of South Dakota, USA                                                 | Clabo                 | 2018                   |                                                                                                    |
| Data Discrite Discourd Dist               | Detection of Gopher Tortoise Burrows Before and After a Prescribed Fire: Implications for Surveys                                  | Howze and Smith       | 2019                   |                                                                                                    |
| peta-piversity Bioaerosol Biofuels        | Development and Application of a Hot-Dry-Windy Index (HDW) Climatology                                                             | McDonald et al.       | 2018                   |                                                                                                    |
| 1                                         | Direct and indirect effects of pine silviculture on the larval occupancy and breeding of declining amphibian species               | Haggerty et al.       | 2019                   |                                                                                                    |
| <i>u</i>                                  |                                                                                                    |                       | 3                      |                                                                                                    |